## Agendamento Exportação Unidade Redex

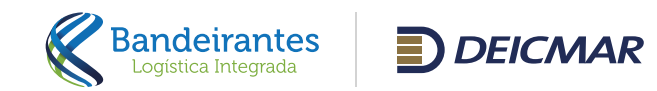

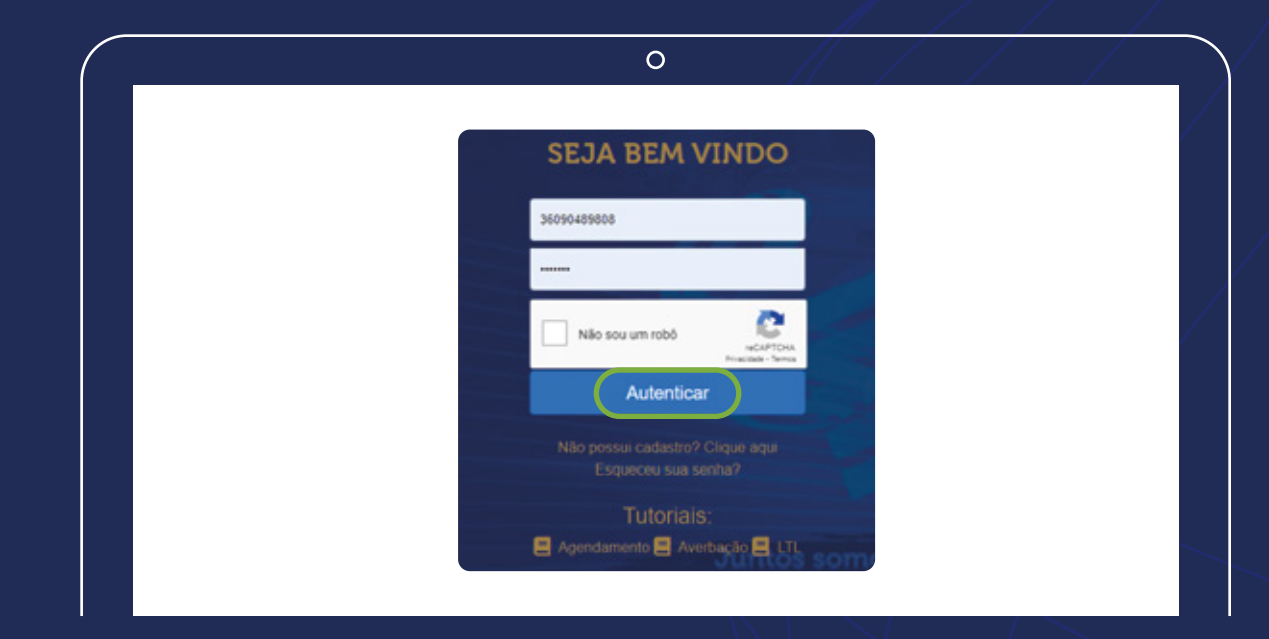

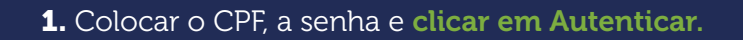

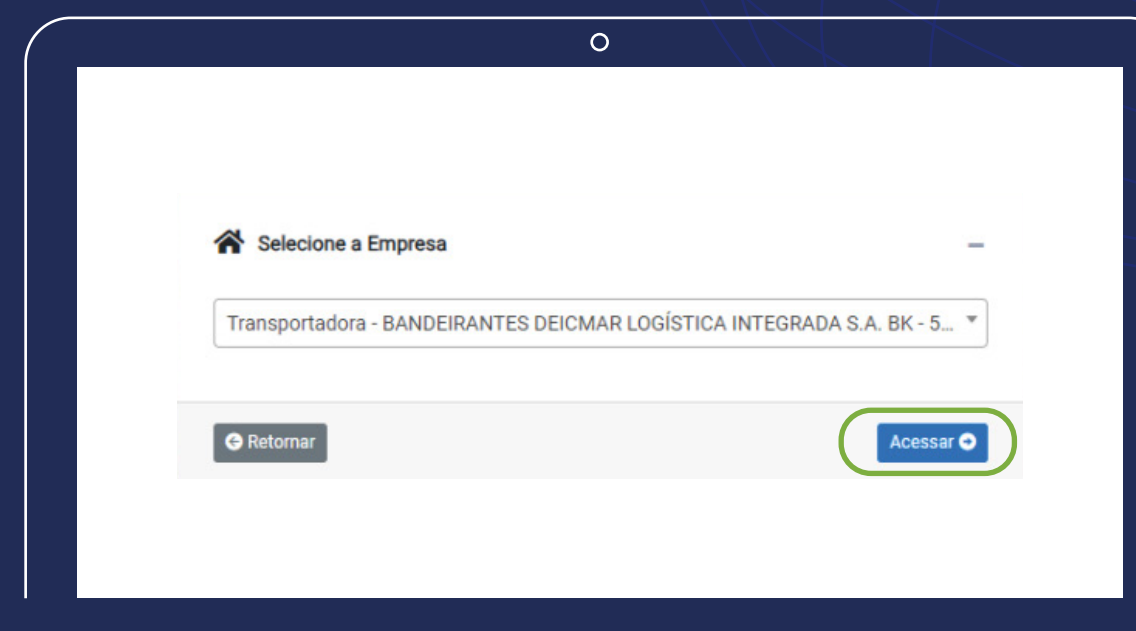

2. Selecionar sua empresa em seguida, clicar em acessar.

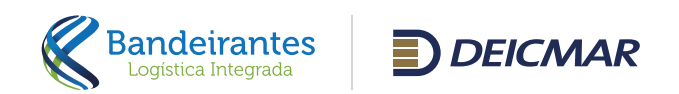

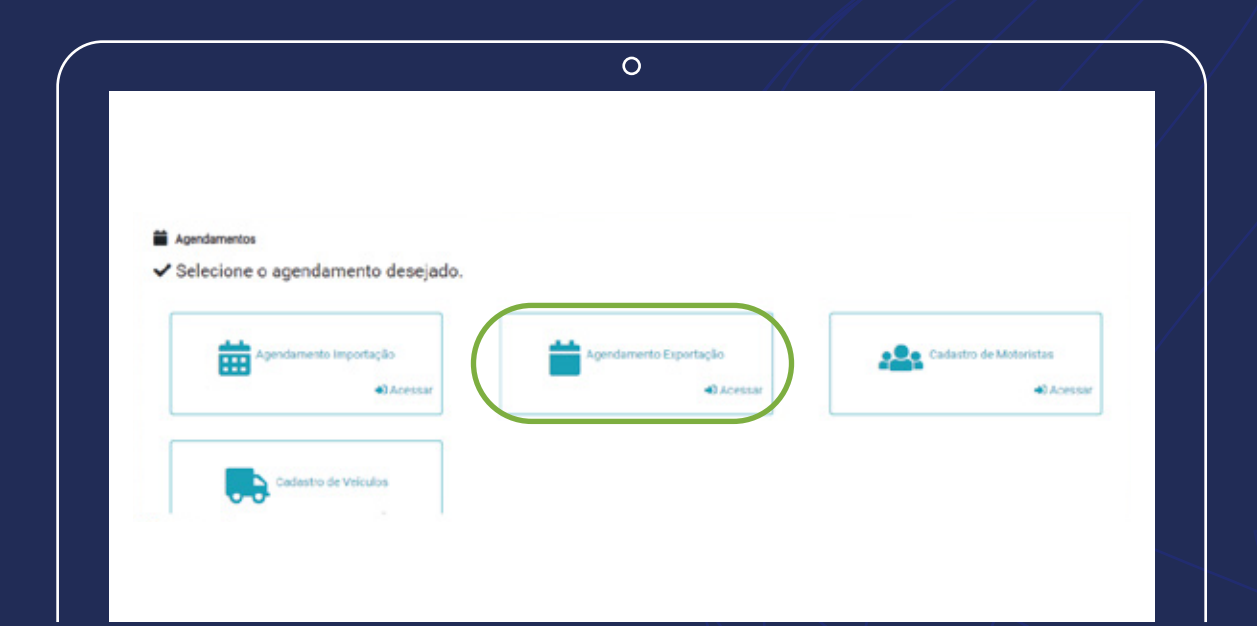

3. Selecionar agendamento de exportação.

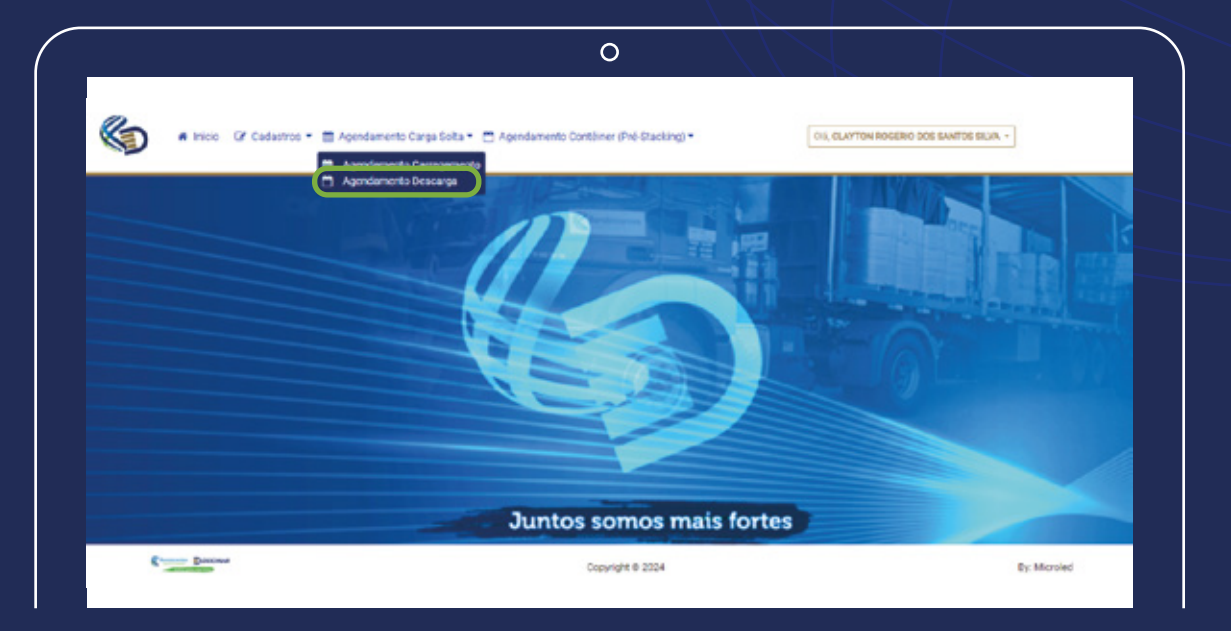

4. Para descarga de Carga Solta
clicar em Agendamento Carga Solta
e Depois em Agendamento Descarga.

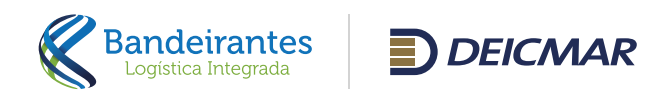

| nicio G                                          | Cadastros * 🚍 Agen | Annual Cases Colta a 🧰 Annual seasts Cont.                                 |                                                                                                    |                                |                                                |                                        |            |  |  |
|--------------------------------------------------|--------------------|----------------------------------------------------------------------------|----------------------------------------------------------------------------------------------------|--------------------------------|------------------------------------------------|----------------------------------------|------------|--|--|
|                                                  |                    | anneno carga sona - Di Adeiraaneno core                                    | biner (Pré-Stacking) *                                                                                                    |                                |                                                |                                        | ·          |  |  |
|                                                  | -                  |                                                                            | Statement of the local division of the local division of the local |                                |                                                |                                        |            |  |  |
| Agendament                                       | o Carga Solta      |                                                                            |                                                                                                    |                                | Agendamento ()                                 |                                        |            |  |  |
|                                                  |                    |                                                                            |                                                                                                    |                                |                                                |                                        |            |  |  |
| Agendamento                                      | Carga Solta        |                                                                            |                                                                                                    |                                |                                                |                                        |            |  |  |
| Agendar Carga                                    | Iota ESQUISAR      |                                                                            |                                                                                                    |                                |                                                |                                        | -          |  |  |
| Roserva                                          | Nexto/Viagem       | Protocolo Período                                                          | Motorieta                                                                                                    | CNH V                          | elculo                                         | Deed Line Statue                       |            |  |  |
| 002/CAL/0905159                                  | TBN/0000           | 90269946/2024 18/95/2024 09:00:00 - 18/95/202<br>10:00:99                  | RONIELE GANTOS REEIRO                                                                                                    | 03442471701                    | 49-8352/FEI-<br>786                            | 01/12/2024 Gerado                      | 50 M       |  |  |
| HNPCR24016A                                      | TBN/_              | 002409444/2024                                                             | RONIELE SANTOS REEIRO                                                                                                    | 03442471701                    | VP-8J52/FE-<br>F06                             | 31/12/2024 Gerado                      | <b>%</b> # |  |  |
|                                                  |                    |                                                                            |                                                                                                    | 03442471701                    | P-0.52/FD                                      | 31/12/2024 Ownado                      | <b>N</b> # |  |  |
| 355N24019E                                       | TBN/_              | 00260945/2024                                                              | RUNIELE SANTOS REEIRO                                                                                                    |                                |                                                |                                        |            |  |  |
| 5358824019E<br>052-004178359V                    | TBN/               | 00250943/2024<br>00250908/2024 18/05/2024 09/00/00 - 18/05/202<br>12/00/29 | RONIELE SANTOS REEJRO                                                                                                    | 03442471701 2                  | 8-4F86./ BUP-<br>309                           | 31/12/2024 Gerado                      | <b>%</b> # |  |  |
| 5059424019E<br>652-K044178559V<br>5522,IS2405062 | TEN/               | 00260945/2024<br>00260938/2024<br>00260938/2024<br>00260934/2024           | RONIELE SANTOS REEIRO<br>24 RONIELE SANTOS REEIRO<br>EDNILTON BENEDITO SANTOS<br>TRINDADE                                                                                                    | 03442471701 2<br>00749295757 7 | 81-4F86 / BUP-<br>509<br>40 GA50 / AOB-<br>343 | 01/12/2024 Gerado<br>16/05/2024 Gerado | 5.×<br>5.× |  |  |

|                                     | Ο                                                         |                                                 |
|-------------------------------------|-----------------------------------------------------------|-------------------------------------------------|
| 🔹 🔹 Inicio 🕼 Cadastros • 🖀 Agendame | to Cargo Solto * 📋 Agendamento Contéiner (Pré Stacking) * | CIA, CLAYTON ROSERIO DOS SANTOS SILVIN          |
| Agendamento Carga Solta             |                                                           | a taren Andrew Providence and the second second |
| Agendamento Carga Solta             |                                                           |                                                 |
| inform                              | ve a Reserva:                                             | SAR                                             |
|                                     |                                                           |                                                 |
|                                     | Juntos somos mais for                                     | rtes                                            |
|                                     |                                                           |                                                 |

## 5. Selecionar "Agendar Carga Solta".

**6.** Irá abrir a tela para digitar a reserva a ser agendada.

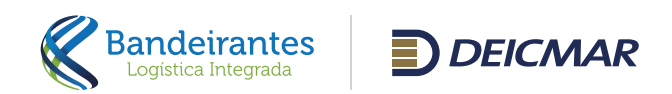

|                              |                                      |            | ~ S                      |                        |
|------------------------------|--------------------------------------|------------|--------------------------|------------------------|
| gendamento Carga             | Solta                                |            | # some > Agendaniand Car | и сота - сочинты дрочі |
| 🛗 Agendamento Carga Solta    | 8                                    |            |                          |                        |
| Consulta de Reserva          | 55785F21783.684                      |            |                          |                        |
| 1. Informações da Reserva    | e a Recerva                          |            | Server FALLOR Ser        |                        |
| Informações da Reserva       |                                      |            |                          |                        |
| Navio                        | 2MUSA                                | Vagen      | 0088                     |                        |
| Exportador:                  | MACLEAN POWER SYSTEMS DO BRASIL LTDA | Dead Line  | 15/05/2024 12:00:00      |                        |
| intomações da Carga          |                                      |            |                          |                        |
| Τρα                          | Carga Soita                          | Total      | 8,000                    |                        |
| Status                       | Liberado                             | M3         | 6,0006                   |                        |
| Utilizados:                  | 0                                    | Peso Bruto | 4,000                    |                        |
| Disponineis                  | 0                                    | Volumes    | 8,000                    |                        |
| 2. Motorista / Valculo       |                                      |            |                          |                        |
| 3. Informações das Notas Fis | celo                                 |            |                          |                        |
|                              |                                      |            |                          |                        |

| <b>7.</b> Dig | itar a r | eser    | /a e a | apetar | a tec | la TA | B.  |
|---------------|----------|---------|--------|--------|-------|-------|-----|
| Irão a        | parece   | er as ' | infori | maçõe  | es da | reser | va. |

| endamento Carga Solta                              |                                                     | all Home > Agendemetric Ca | galicità - Consilte Mannes |
|----------------------------------------------------|-----------------------------------------------------|----------------------------|----------------------------|
| Agendamento Carga Soita                            |                                                     |                            |                            |
| Consulta de Reserva                                |                                                     |                            |                            |
| informe a Reserva SS2<br>1. Informações da Reserva | 20124178144V                                        | NVAR XOLER SAIR            |                            |
| 2. Motorista / Velcuito                            |                                                     |                            |                            |
| Notoriate / Wricato                                |                                                     | X 00                       |                            |
| Nome Metarista / CNHC                              | 2030 RAIMURDO DOS SANTOS - 02157480387              | Place Cavalo: ABC-1254     | ÷                          |
| fransportaciona:                                   | DANDEIRANTES DEICMAR LOGÍSTICA<br>INTEGRADA S.A. BK | Placa Carreta 067-5678     | ÷                          |
| 3. Informações das Notas Piscais                   |                                                     |                            |                            |
| 4. Escolha do Pariodo                              |                                                     |                            |                            |
| 5 Uplead Documentos                                |                                                     |                            |                            |
| 6. Email de Faturamente                            |                                                     |                            |                            |

**8.** Digitar o nome do motorista e apertar a **tecla ENTER** e escolher as placas. **Clicar no botão Salvar**.

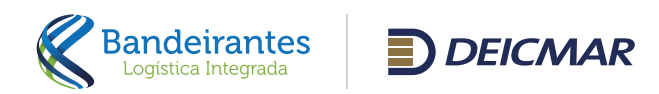

| <ul> <li>Inicio III Cadestros •          <ul> <li>Agendamento Carga Solta •</li></ul></li></ul> | nento Dontéiner (Pré-Stacking |                   | Gra, CLAYTON                | ACCEPTIC DOS SANITOS      |             |
|-------------------------------------------------------------------------------------------------|-------------------------------|-------------------|-----------------------------|---------------------------|-------------|
| gendamento Carga Solta                                                                          |                               | 1                 | et torne i agend            |                           |             |
| Consulta de Reserva                                                                             |                               |                   |                             |                           |             |
| Consulta de Reserva                                                                             |                               |                   |                             |                           |             |
|                                                                                                 |                               |                   |                             |                           |             |
| Informe a Reserva: 0028NE4170144V                                                               | (                             | SALVAR            | KOLUIR                      |                           |             |
| 1. Informações da Reserva                                                                       |                               |                   |                             |                           |             |
| 2. Mutorista / Velcalo                                                                          |                               |                   |                             |                           |             |
| 3. Informações das Notas Fiscais                                                                |                               |                   |                             |                           |             |
| 4. Esculha do Período                                                                           |                               |                   |                             |                           |             |
| 5. Uplead Documentos                                                                            |                               |                   |                             |                           |             |
| 6 Erneil de Faturamento                                                                         |                               |                   |                             |                           |             |
| Digte seu emait 1                                                                               | Gent                          | disca preencher o | o e-mail de contato do expr | otador para finalizar o o | agendamento |
| Common Devices                                                                                  | Consider & MAL                |                   |                             |                           | Do Manial   |

| 9. Informar o e-mail de faturamento que deseja                  |  |
|-----------------------------------------------------------------|--|
| receber as informações, após isso <mark>clicar em salvar</mark> |  |

| Agendamento Carga 5                                   | solta                          |                             |        |             |                  |                     |
|-------------------------------------------------------|--------------------------------|-----------------------------|--------|-------------|------------------|---------------------|
| Consulta de Reserva<br>Info<br>1. Informações da Rese | orme a Reserva: SSZEN          | 54178144V                   |        | CONCLUR     | DICLUR SAR       |                     |
| 2. Motorista / Veiculo                                | - 0                            |                             |        |             |                  |                     |
| Dight os Dedor der Notes f<br>Notas Fiscais           | façalı e vinculeva ac açendame | nto dicendo no botilo Selve |        |             |                  | _                   |
| Exother ansalvo Inc. N<br>CANFE:                      | NWA. KOUNDO                    | Ninee                       | Série  | Emissor:    |                  |                     |
| Emissão.                                              | Qtoe:                          | Otde de note                | Velor. | Peso Bruto: | Metragem Dúbica: |                     |
|                                                       |                                |                             |        |             |                  | THE OWN CONSISTENCE |

**10.** Inserir o arquivo XML das NFs referente a reserva que será entregue no terminal, caso haja mais de uma NF, inserir uma de cada vez, após isso **clicar em salvar**.

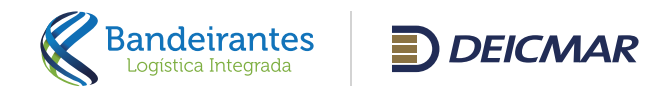

| Agendament                              | o Carga Solta            | The second    | -                |             | # Home    | > Agendanterio Ga | militar Const   |     |
|-----------------------------------------|--------------------------|---------------|------------------|-------------|-----------|-------------------|-----------------|-----|
| Agendamento                             | o Carga Soita            |               |                  |             |           |                   |                 |     |
| Consulta de Rosen                       | va                       |               |                  |             |           |                   |                 |     |
|                                         | Informe a Reserva: \$520 | BNE4128144V   |                  | CONCLUR     | CLUIR SAI | 2                 |                 |     |
| 1 informações                           | e da Reserva             |               |                  | $\smile$    |           |                   |                 |     |
| 2. Metariota / V                        | Asicula                  |               |                  |             |           |                   |                 |     |
| 3 informações                           | das Notas Fiscals        |               |                  |             |           |                   |                 |     |
| 4 Escolhe do                            | Período                  |               |                  |             |           |                   |                 |     |
| Pariodo Inicial                         |                          | Periodo Final |                  | Limite Peec | Links MP  | Linite Volumee    | Limite Weicolos | 1.5 |
|                                         | 14/05/2024 07:00         |               | 14/05/2024 08:00 | 0           | 0         | 0                 | 10              | -   |
| 1 ( ) ( ) ( ) ( ) ( ) ( ) ( ) ( ) ( ) ( | 14/05/2024 09/00         |               | 14/05/2024 10:00 | 0           | 0         | 0                 | 3               | ~   |
|                                         | 14/05/2024 11:00         |               | 14/05/2024 12:00 | 0           | 0         | 0                 | 1               | -   |
|                                         | 14/05/2024 13/00         |               | 14/05/2024 14:00 | 0           | 0         | 0                 | 13              | × . |
| 5. Upload Doca                          | mentos                   |               |                  |             |           |                   |                 |     |
|                                         |                          |               |                  |             |           |                   |                 |     |

| <ol> <li>Selecionar o período desejado para entregar</li> </ol> |
|-----------------------------------------------------------------|
| a carga no terminal, <b>clicar em Concluir.</b>                 |

**12.** Aparecerá a informação de Agendamento Concluído com Sucesso.

**Observação Importante:** Caso queira incluir mais reservas no mesmo veículo, **clicar em SIM.** Caso não queira incluir mais reservas, **clicar em NÃO.** 

0 clientes bandeirantes deicmar.com br dia Assendamento Conclusito com Successor Devais incluir mais reservas n DK Canolar Agendamento Carga Solta 🛗 Agenciamento Cargo Solto ATENÇÃO Consulta de temente Deseja seguir com a alteração da 2 Motorida / Welcole: placa/motorista de todas as reservas identificadas no Periodo? ۲. NÃO SM 5. Upload Docum 5. Employed Palacamente Juntos somos mais tortes C---- D...... Copyright & 2024 By Mondad

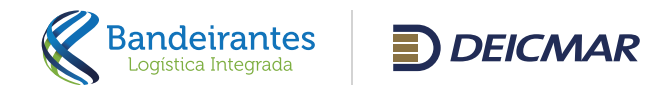

| D  | a rece of Ca        | tantos + 🖻 Agentam | erne Cargo Solta * 🗂 i | Igendaments Consister (Pre-Stacking) *    |                       | City, PETERSON C | INNO SINGA DUARTE + |              |                    |
|----|---------------------|--------------------|------------------------|-------------------------------------------|-----------------------|------------------|---------------------|--------------|--------------------|
|    | 59                  | 1.00               |                        | 10/2                                      | and the second        |                  |                     |              |                    |
| Ag | endamento C         | arga Solta         |                        |                                           |                       |                  |                     |              | and a April contra |
|    | ····                | - Colta            |                        |                                           |                       |                  |                     |              | 5                  |
|    | Agender Carga Solta | PERCHAR            |                        |                                           |                       |                  |                     |              | 1                  |
|    | Reserve             | Nerts/Hapers       | Poliscie               | Periods                                   | Mictoriate            | ONH              | Velodo              | Dead Line 1  |                    |
|    | SPCA3048011         | THEN.              | 404/201208-2004        | 16455/2014 (C-02000 - 16495/2024 DE-00/90 | LOADIC LEVEL ICONCURS | 011111104648     | 104 BMC / 176 SR2   | 31,12,2814 0 | 200 Y 1            |
|    |                     |                    |                        |                                           |                       |                  |                     |              |                    |
|    |                     |                    |                        |                                           |                       |                  |                     |              |                    |
|    |                     |                    |                        |                                           |                       |                  |                     |              |                    |

0

**13.** Retornar ao menu Agendamento Descarga, aparecerá o protocolo gerado.

Enquanto o protocolo estiver com o Status de "Gerado", é possível editar clicando no ícone do **"lápis"** ou excluir clicando no ícone **"X"**.

**14.** Para imprimir o protocolo de agendamento, clicar sobre o número do mesmo, irá abrir o agendamento.

Ao clicar no protocolo o status altera para "**Impresso**" e não é possível mais efetuar qualquer alteração.

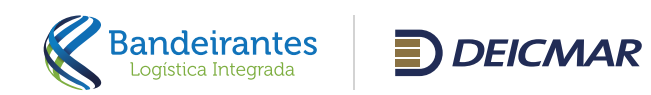

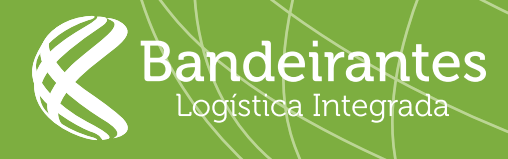

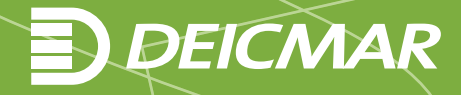